## Comment s'inscrire à la Reinette avec la Team JP2 ?

## Rendez-vous sur http://lareinette.fr/

Puis tout en bas de la page, cliquez sur « Je m'inscris »

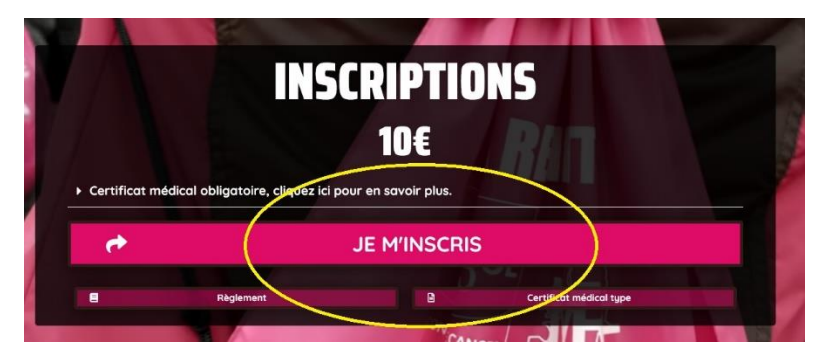

Ensuite cliquez sur inscriptions individuelles + challenge entreprise ou EMMA

| Cet événement prop                                                                                                    | oose plusieurs formules, veuillez choisir :                                                                                                    |
|----------------------------------------------------------------------------------------------------|----------------------------------------------------------------------------------------------------|
| 👸 LA REI                                                                                                    | NETTE 2022                                                                                                    |
| Inscriptions INDIVIDUELLES + CHALLEN                                                                                                    | GE ENTREPRISE OU CHALLENGE EMMA                                                                                                    |
| Pour le challenge Entreprise (uniquement destiné<br>impérativement le nom de l'entreprise ou de l'ad<br>Pour le challenge EMMA (destiné aux collectifs, ex :<br>clientes d'un commerce) : merci d'india<br>Pour les dossiers de groupes, si besoin d'ai | aux salariés ou fonctionnaires) : merci d'indiquer<br>fministration pour lequel la participante travaille.<br>copines, clubs, étudiants, associations caritatives,<br>quer impérativement le nom du collectif.<br>ide, demandez à Brigitte au 06 42 54 91 68. |
| LISTE DES DERNIERS INSCRITS                                                                                                    | LISTE DES INSCRITS                                                                                                    |
| 🔉 LA REINETTE 2022 -                                                                                                    | CHALLENGE MÈRE/FILLE                                                                                                    |
|                                                                                                    | 10 8 8 8 8 8 8 8 8 8 8 8 8 8 8 8 8 8 8 8                                                                                                    |

Puis cliquez sur « inscrire une coureuse »

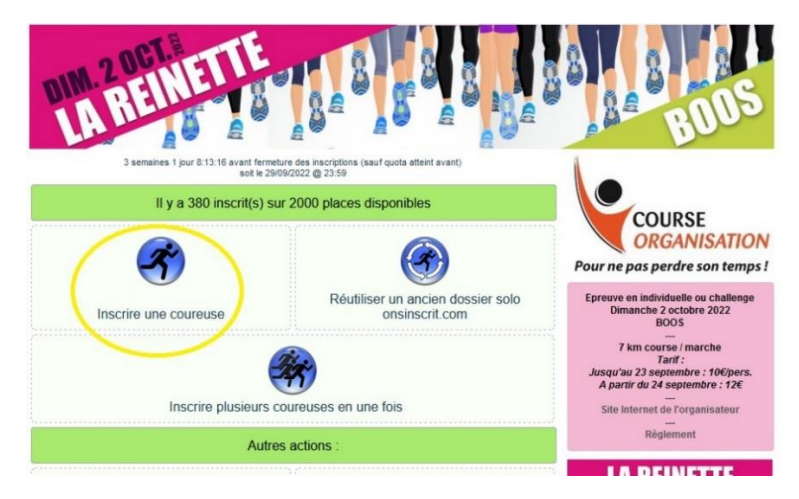

Après avoir lu attentivement les conditions générales, cliquez la case « je reconnais » puis « continuer»

|                           | e remenue som upssand a raminet.                                                                                                    |                                               |
|---------------------------|----------------------------------------------------------------------------------------------------|-----------------------------------------------|
|                           | <u>Article II: ACCEPTATION</u><br>Toutes participante recommait zuro pris connaissance du présent règlement et en accepter<br>toutes les clauses, sons peine de disqualification pour les partants.         | Entente Athlétique<br>du Plateau Est<br>Rouen |
|                           | Renseignements au : 06.42.54.91.68 ou lareinette76@gmail.com ou http://lareinette.fr/ 5/5                                                                                                    |                                               |
| • avoi<br>• avoi<br>figur | r pris connaissance du règlement et l'accepte en cochant cette case<br>r lu et accepté sans réserve les <u>CGV/CGU du service</u> "onsinscrit.com" (y<br>ent notamment les informations concernant le RGPD) |                                               |
|                           | Continuer                                                                                                    |                                               |

Vous pouvez désormais remplir vos informations personnelles.

Enfin, tout en bas de la page, après avoir sélectionné la catégorie course ou marche, entrez dans la catégorie participation à un challenge « challenge EMMA » et en dessous « Team JP2 »

| CODE POSTAL<br>VILLE<br>PAYS                 |                     | )             |  |
|----------------------------------------------|---------------------|---------------|--|
| Options choisies                             |                     |               |  |
| FORMULE CHOICE                               | Falles an choix SVP |               |  |
| Dir TICIPATION À UN CHALLENGE                | Challenge EMMA 🗸    |               |  |
| NOM DU GROUPE/CLUB OU<br>ENTREPRISE          | Team JP2            | $\rightarrow$ |  |
| Tarification suivant date : +2 € à partir du | 24 septembre inclus |               |  |
| Soumettre ces informations                   |                     |               |  |

Vous pouvez désormais terminer votre inscription. Vérifiez bien l'exactitude de votre adresse mel, et retenez votre mot de passe. Cela vous permet de compléter votre dossier d'inscription.

Merci de votre participation, et rendez-vous le 2 octobre !